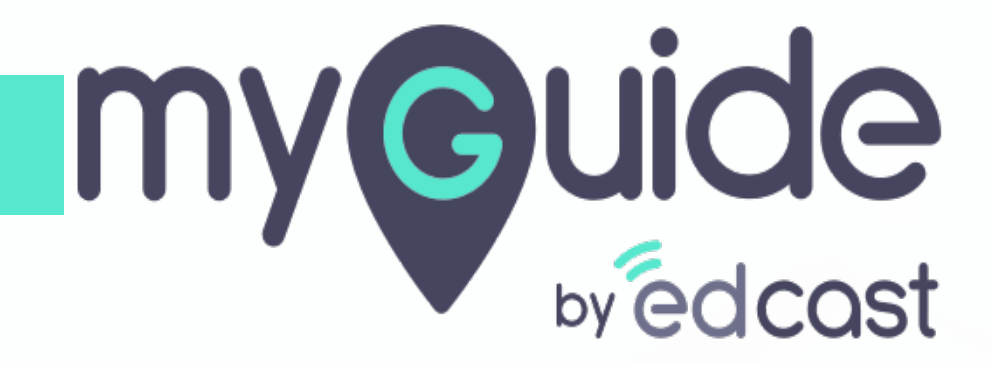

**Tooltips Insights** 

myguide.org

1) Click the Insights portal button on the MyGuide panel; it will redirect you to MyGuide Insights and automatically log you in

| ← ClO Dashbo                                                                                                    | Aishwarya Karanjkar<br>Owner<br>MyGuide Support                                                                                                    |
|----------------------------------------------------------------------------------------------------|----------------------------------------------------------------------------------------------------|
| AyGuido Mys<br>Ayguido Mys<br>1. Enter the credenti<br>Insights portal<br>Insights Logo<br>Insights Logo | <ul> <li>Account         Organization settings         Manage surveys         Change password         Task status         Admin portal          Admin portal          Admin portadmin portal          Admin portal          Admin portal</li></ul> |
| © MyGuide by EdCast   P                                                                                                    | Logout Version 2021.01.30.1<br>Available on 😢 🕑                                                                                                    |

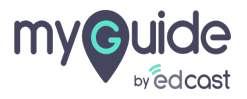

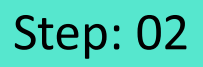

If you login via this link, you have to enter your admin credentials, select captcha and then log into the insights portal.

| <image/> <image/> <image/> <image/> <image/> <section-header><form><form><form></form></form></form></section-header> | fyou login via this link, you have to enter your admin credentials, select captcha and then log into the insights portal. |
|----------------------------------------------------------------------------------------------------|----------------------------------------------------------------------------------------------------|
| Need any help, please mail us at<br>support@edcast.com Copyright © 2021 - MyGuide by<br>EdCast                        |                                                                                                    |

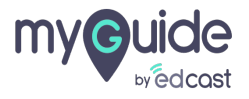

#### Go to "Tooltips" section

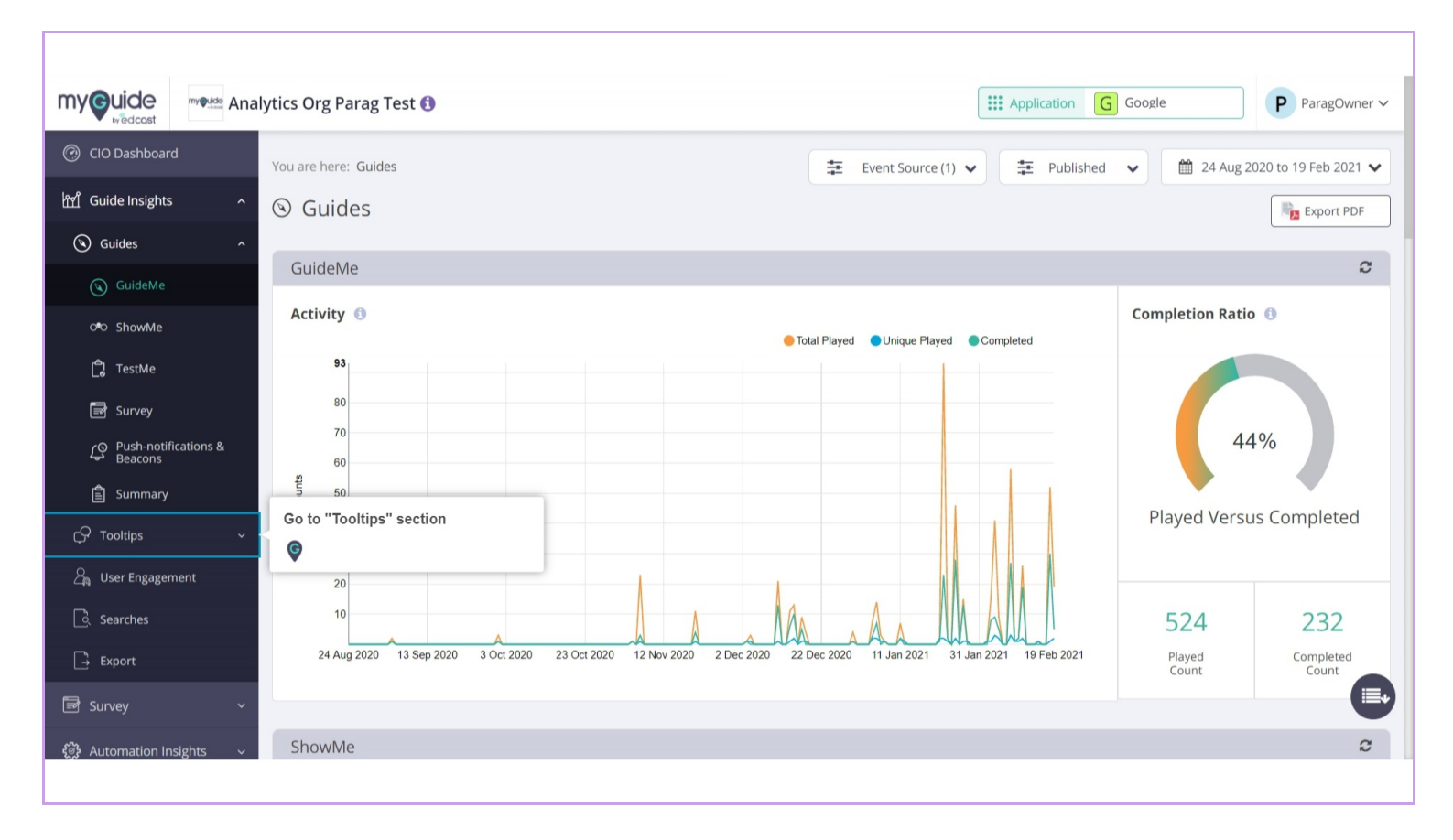

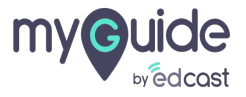

#### Click this app switcher icon

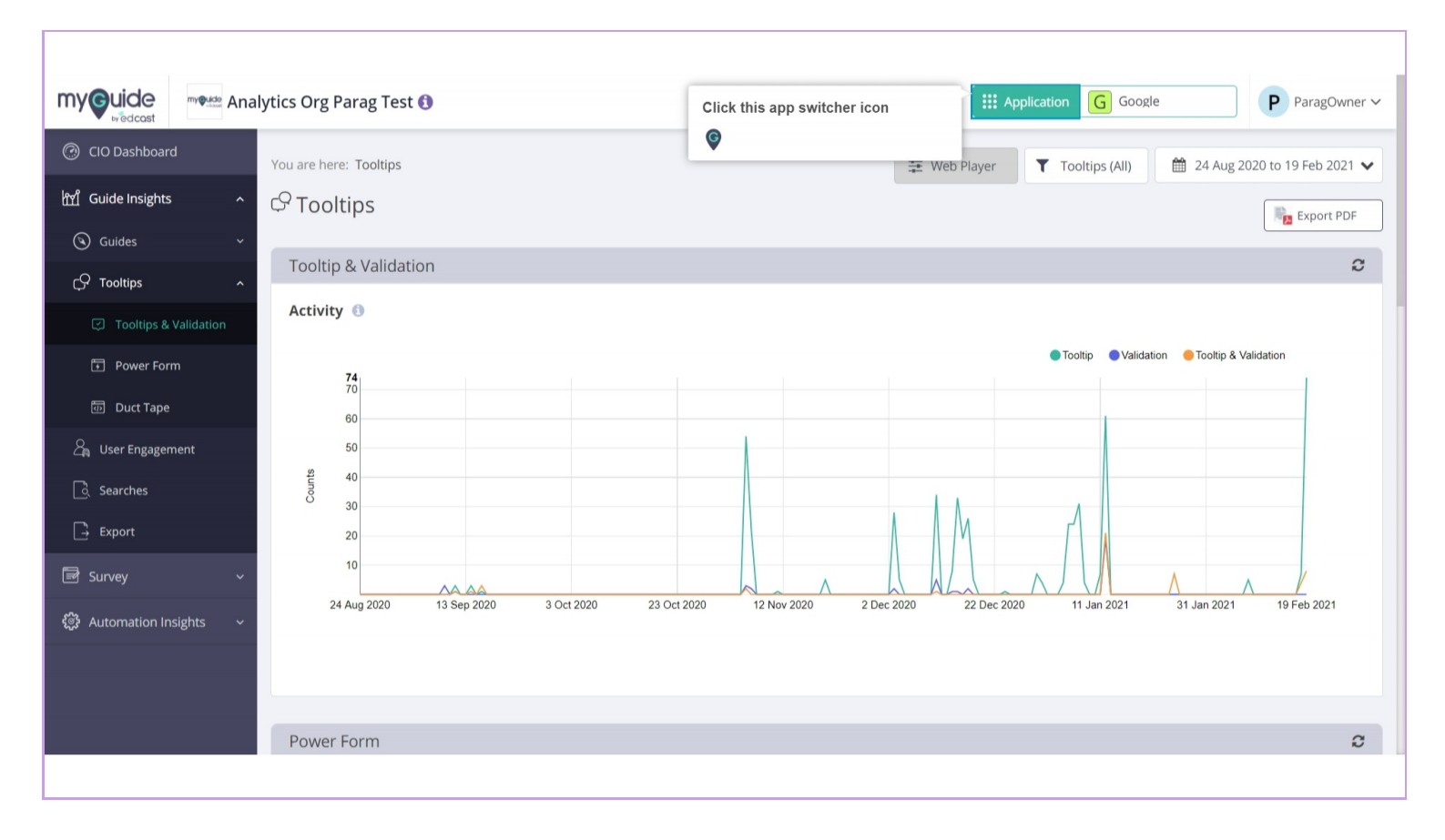

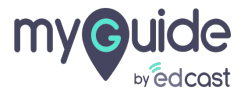

#### You can select any application from here to check the insights

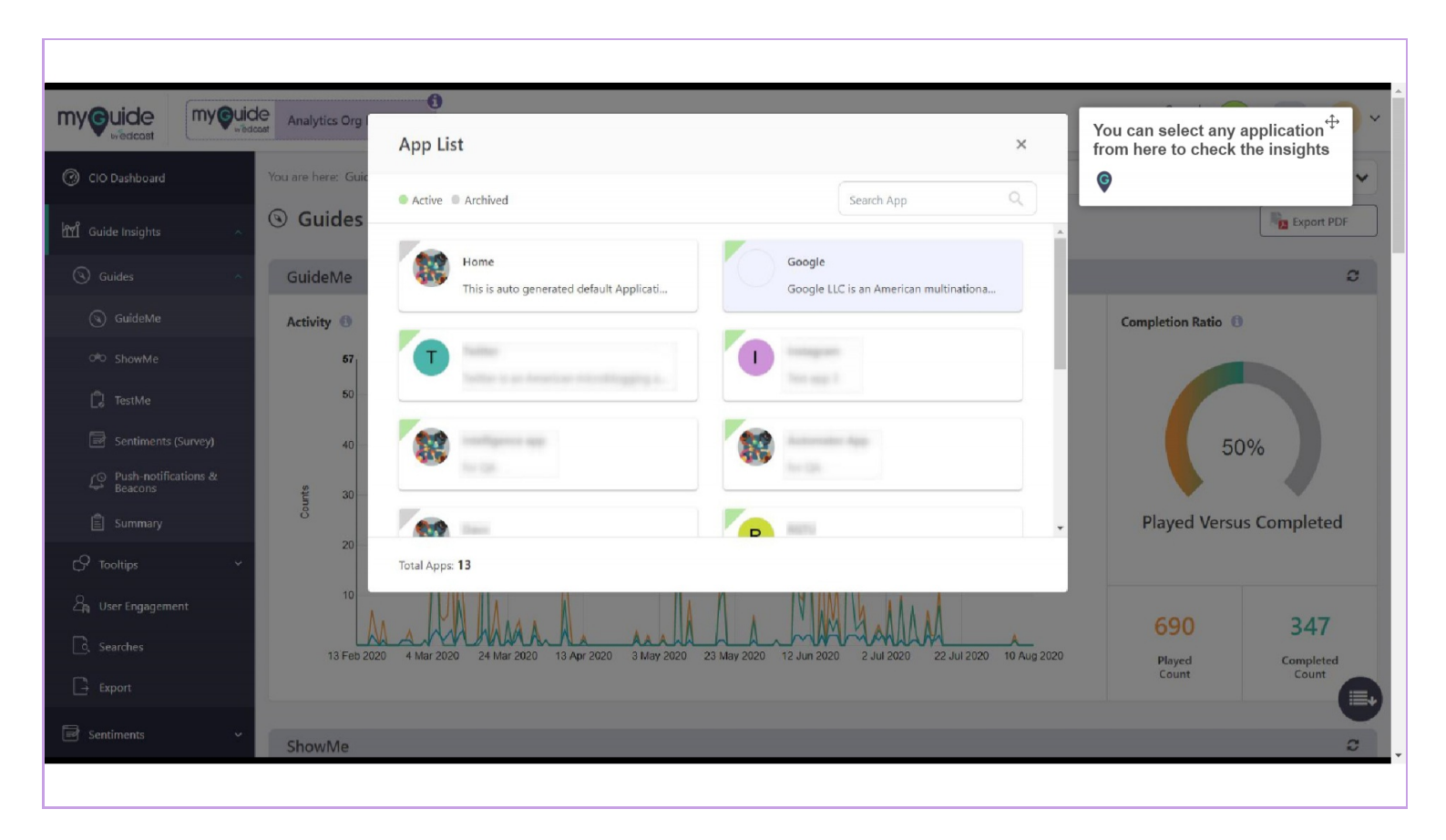

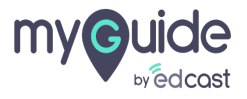

#### Step: 06

#### Click on "Tooltips" filter

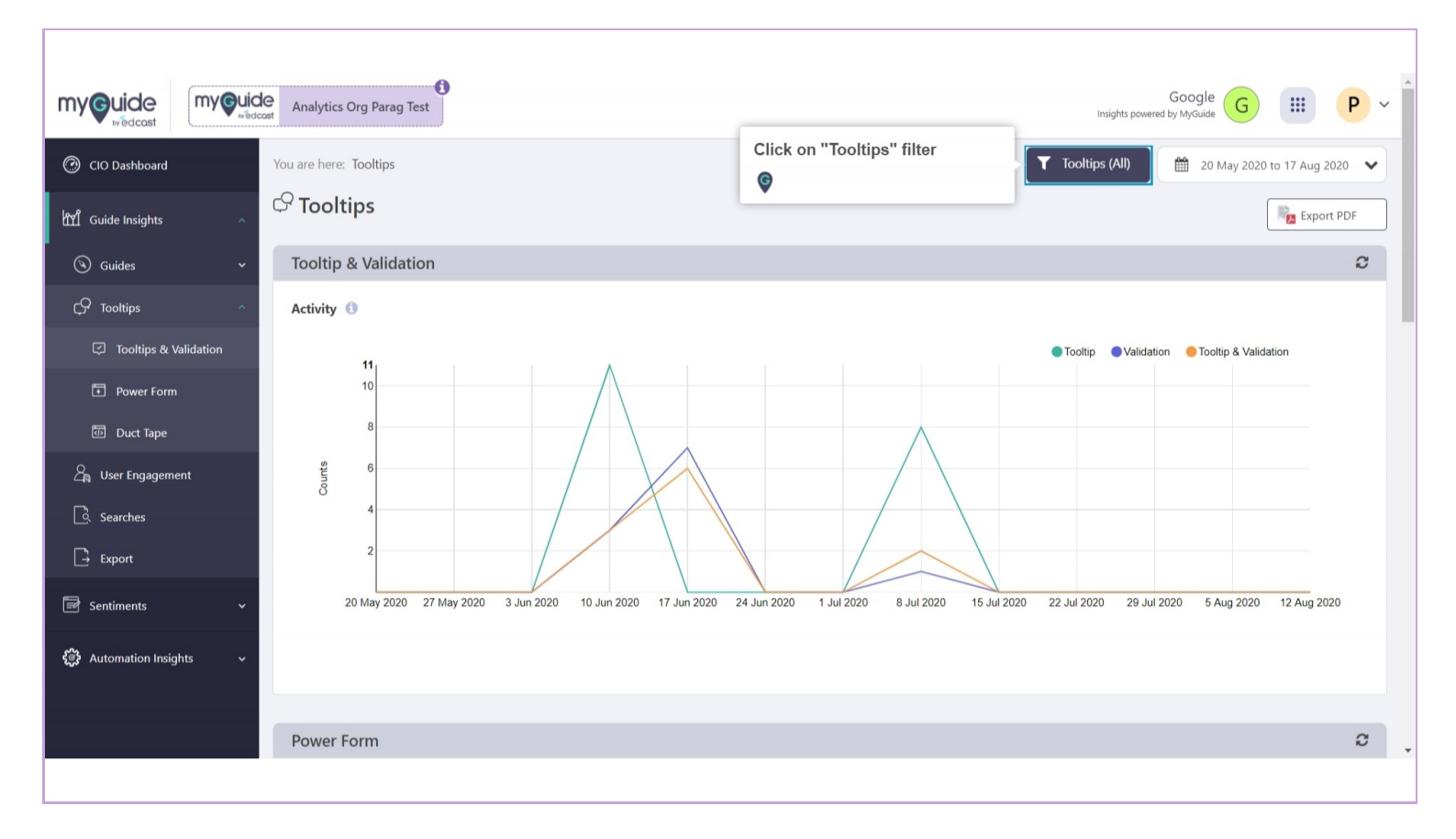

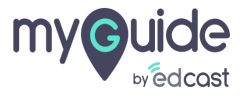

#### Select tooltips from this list and click "Apply"

You will see the insights for the selected tooltips

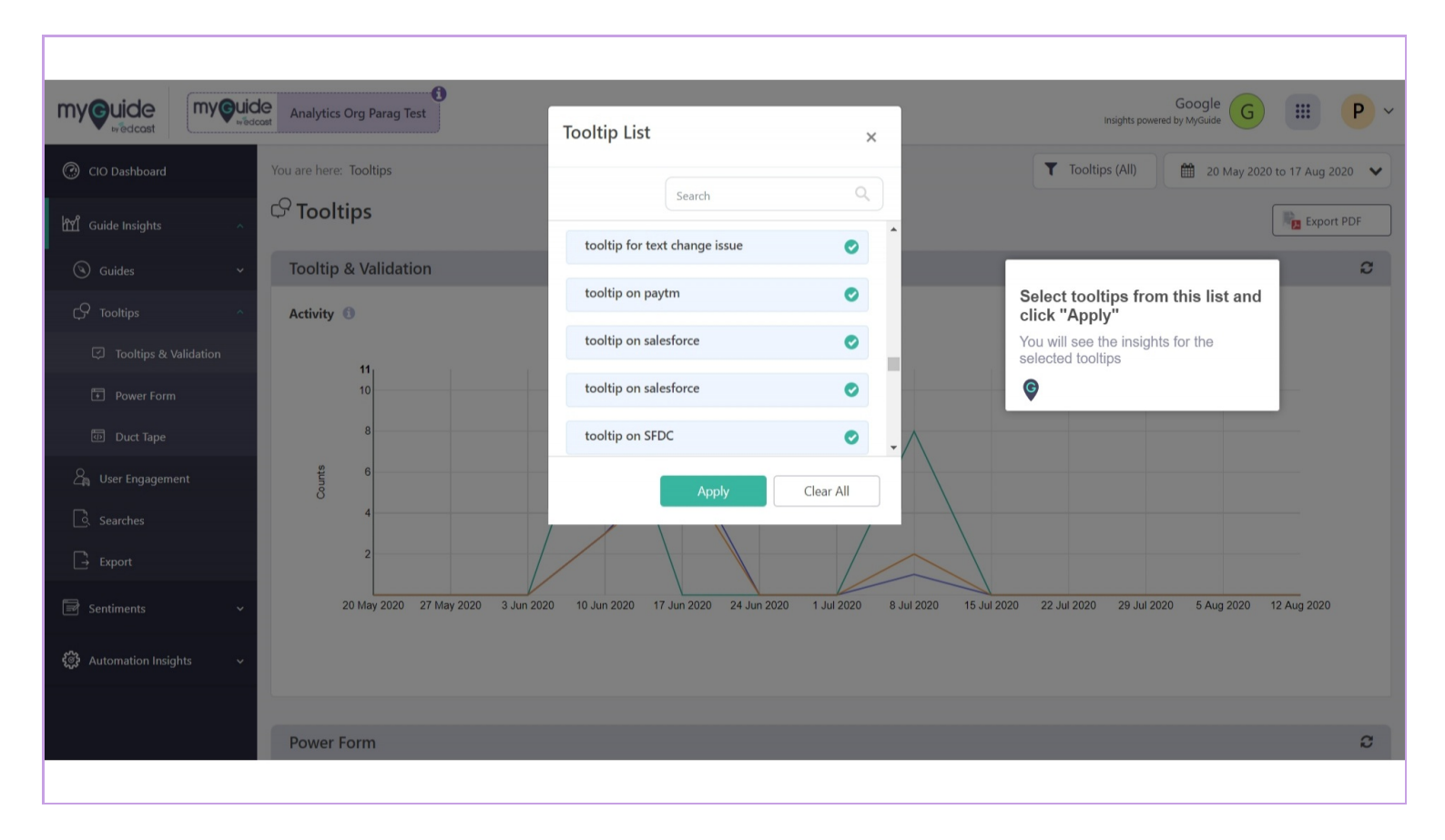

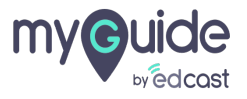

#### Select the date range from here

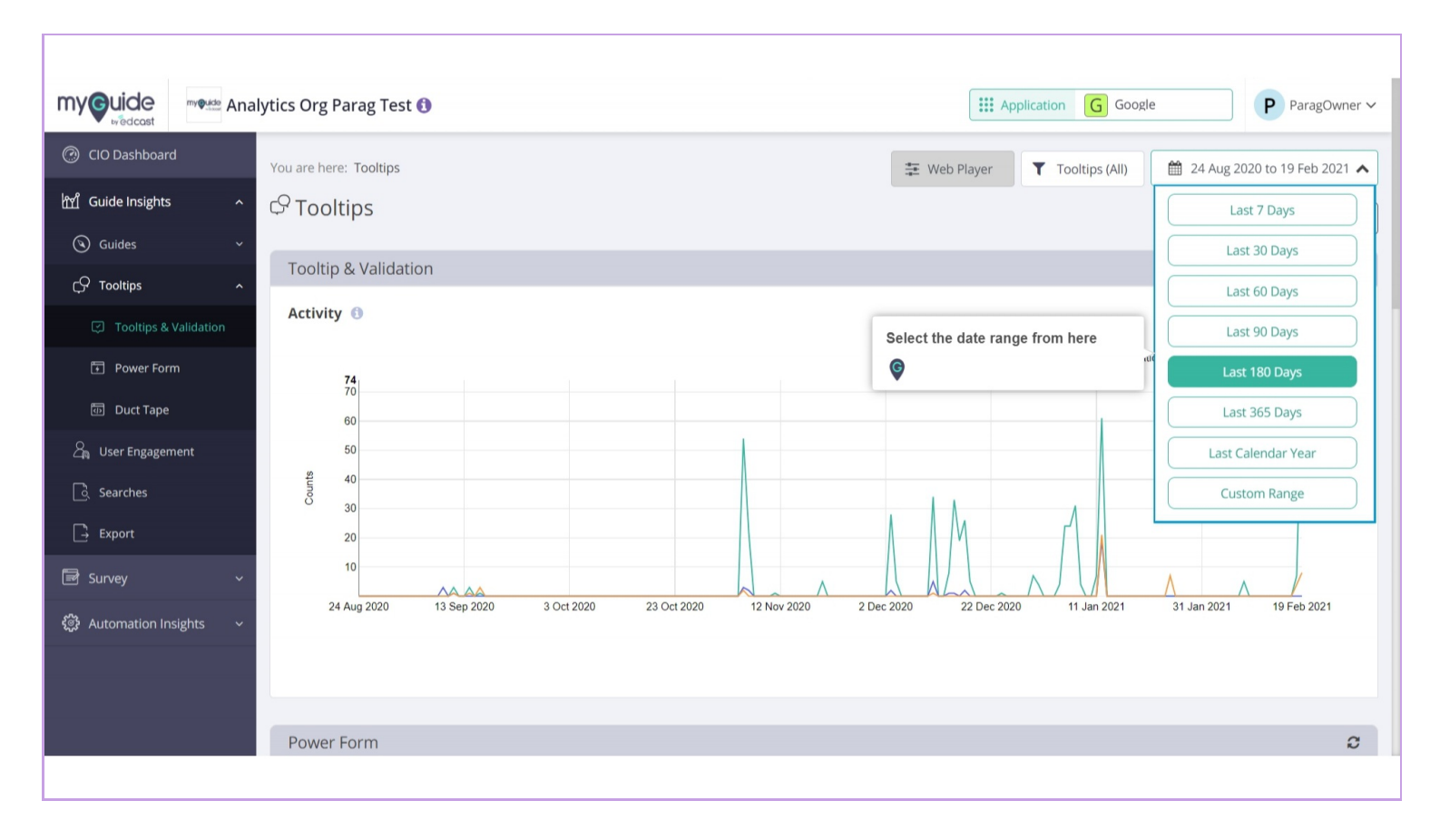

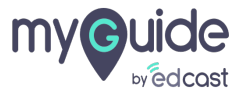

#### You can download the insights data from here

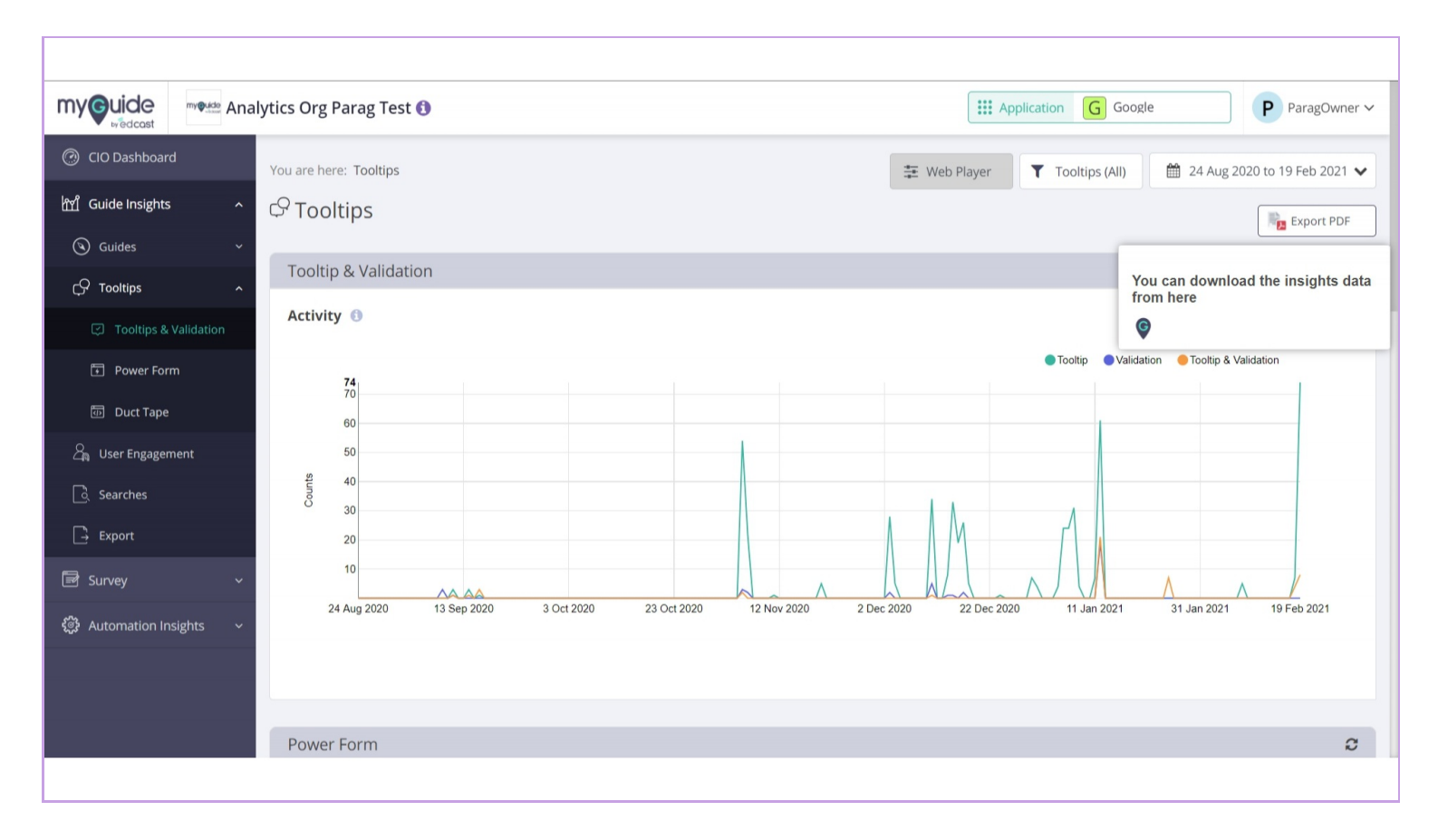

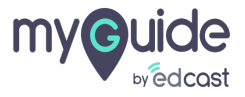

#### Step: 10

#### **Tooltip & Validation**

A line graph representing the stats of tooltip guidance and validation in the given time frame.Tooltip: No. of times the tooltip was shown on page either by hover, click or when the page was loaded.Validation: No. of times the validation was performed on the page. Tooltip & Validation: No. of times both tooltip was shown and validation was performed

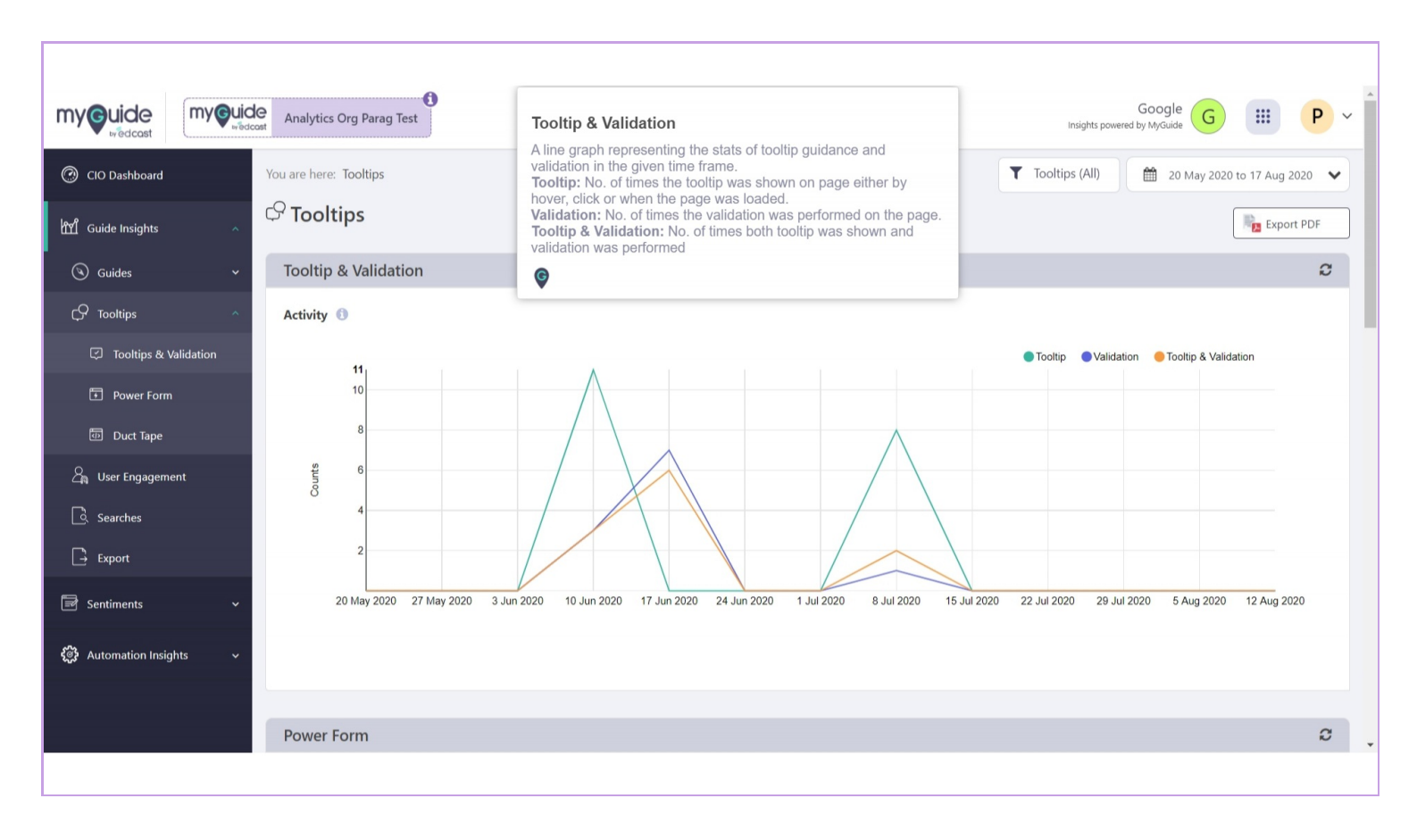

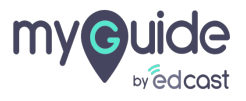

# A stacked bar chart representing the status stats when power form invoked in the given time frame

Submitted: Count of all those users who submitted the power form. Cancelled: Count of all those users who cancelled the power form.

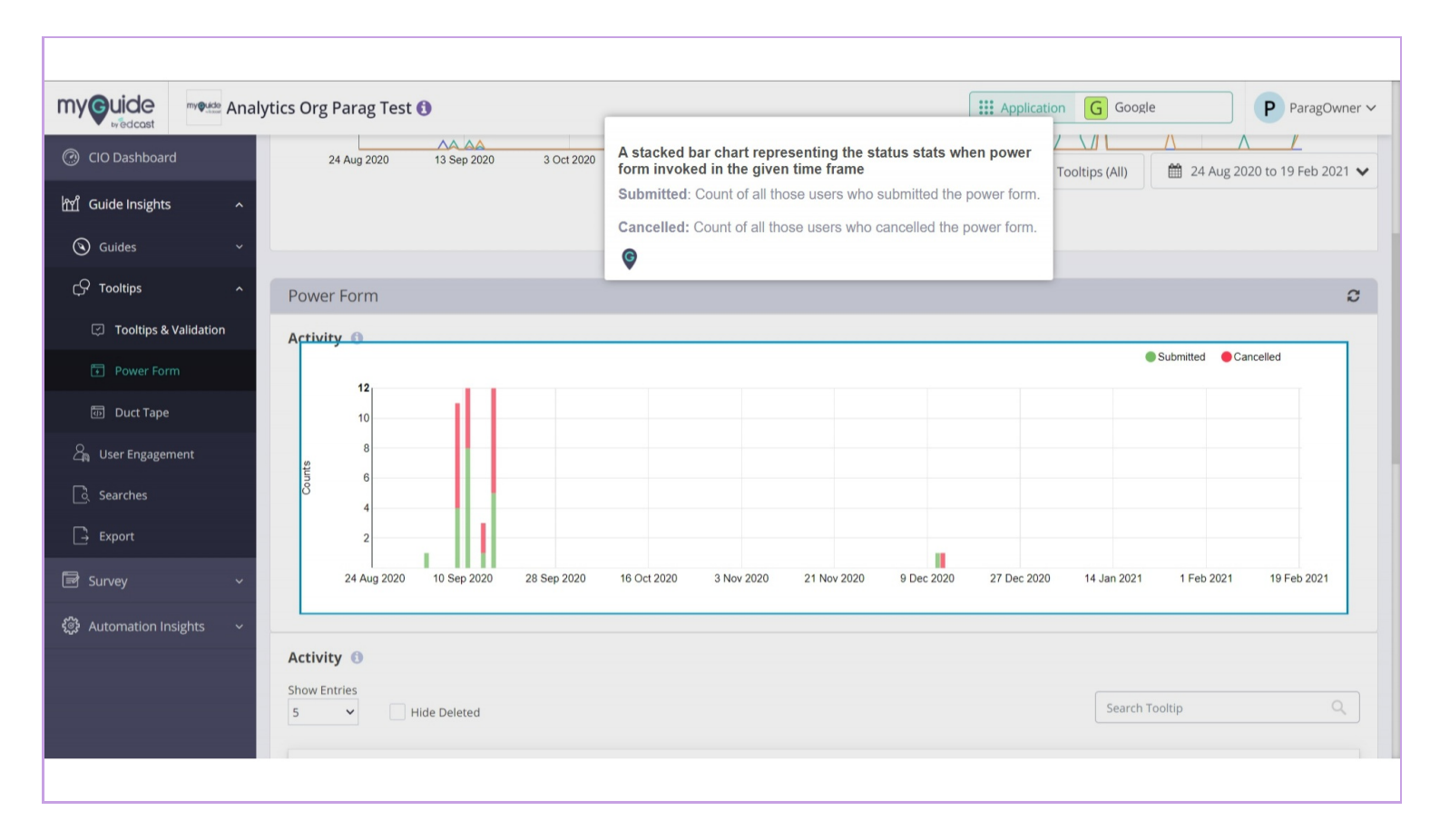

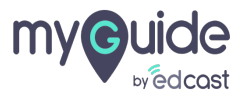

## Step: 12

### A table representing the status stats of power form in the given time frame

Power Form: Title of a power form containing the step order and tooltip guide name. Cancelled: Count of all those users who cancelled the specific power form. Submitted: Count of all those users who submitted the specific power form

| CIO Dashboard                        | tics Org Parag Test 🚯                                     | A table representing the status stats of power<br>form in the given time frame<br>Power Form: Title of a power form containing the                                                                  | Google P ParagOwner ~                  |  |
|--------------------------------------|-----------------------------------------------------------|----------------------------------------------------------------------------------------------------|----------------------------------------|--|
| hd Guide Insights ^<br>④ Guides ·    | 2<br>24 Aug 2020 10 Sep 2020 28 Sep 2020 16 Oct 2020 3 No | step order and toollip guide name.<br>Cancelled: Count of all those users who cancelled<br>the specific power form.<br>Submitted: Count of all those users who submitted<br>the specific power form | s (All) 🗰 24 Aug 2020 to 19 Feb 2021 🗸 |  |
| Ç♀ Tooltips    ^                     | Activity 🚯                                                | •                                                                                                    |                                        |  |
| Tooltips & Validation     Power Form | Show Entries<br>5 V Hide Deleted                          |                                                                                                    | Search Tooltip Q                       |  |
| መ Duct Tape                          | Power Form 🗢                                              | Cancelled 🜩                                                                                                    | Submitted 🗢                            |  |
| ව්ය User Engagement                  | This is step 2 of Assess potential rule invalid           | 5                                                                                                    | 7                                      |  |
| ြံ Searches                          | This is step 2 of remove tt Assess potential              | 5                                                                                                    | 5                                      |  |
| Export                               | This is step 1 of Assess Potential                        | 5                                                                                                    | 3                                      |  |
| 🖻 Survey 🗸 🗸                         | This is step 1 of froala                                  | 1                                                                                                    | 1                                      |  |
| ද්‍රී Automation Insights 🗸          | This is step 1 of RELX- edit talent statement             | 1                                                                                                    | 1                                      |  |
|                                      | Showing 1 - 5 of 14                                       |                                                                                                    | « 1 2 3 »                              |  |

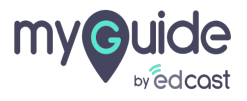

### Select this checkbox if you want to hide the deleted ones

|                                  | rtics Org Parag Test 🚯                                                     | Application (          | G Google ParagOwner                     |
|----------------------------------|----------------------------------------------------------------------------|------------------------|-----------------------------------------|
| CIO Dashboard                    |                                                                            | E Web Player Tooltig   | os (All) 🛗 24 Aug 2020 to 19 Feb 2021 🗸 |
| ហ្នំ Guide Insights              | 24 Aug 2020 10 Sep 2020 28 Sep 2020 16 Oct 2020 3 Nov 2020 21 Nov 2020 9 E | ec 2020 27 Dec 2020 14 | I Jan 2021 1 Feb 2021 19 Feb 2021       |
| 🕲 Guides 🗸 🗸                     | Select this checkbox if you want to                                        |                        |                                         |
| C Tooltips                       | Activity (1)                                                               |                        |                                         |
| Tooltips & Validation            | Show Entries                                                               |                        | Search Tooltip Q                        |
| Power Form                       |                                                                            |                        |                                         |
| Duct Tape                        | Power Form 🗢                                                               | Cancelled ≑            | Submitted 🕀                             |
| ${\it a}_{ m R}$ User Engagement | This is step 2 of Assess potential rule invalid                            | 5                      | 7                                       |
| ြို့ Searches                    | This is step 2 of remove tt Assess potential                               | 5                      | 5                                       |
| Export                           | This is step 1 of Assess Potential                                         | 5                      | 3                                       |
| 🖻 Survey 🗸 🗸                     | This is step 1 of froala                                                   | 1                      | 1                                       |
| මී Automation Insights 🗸 🗸       | This is step 1 of RELX- edit talent statement                              | 1                      | 1                                       |
|                                  | Showing <b>1 - 5</b> of <b>14</b>                                          |                        | « 1 2 3 »                               |
|                                  |                                                                            |                        |                                         |

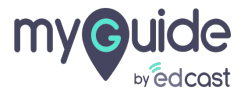

# A graph representing the stats of digital duct tape in the given time frame

No. of times the digital duct tape was displayed on the page

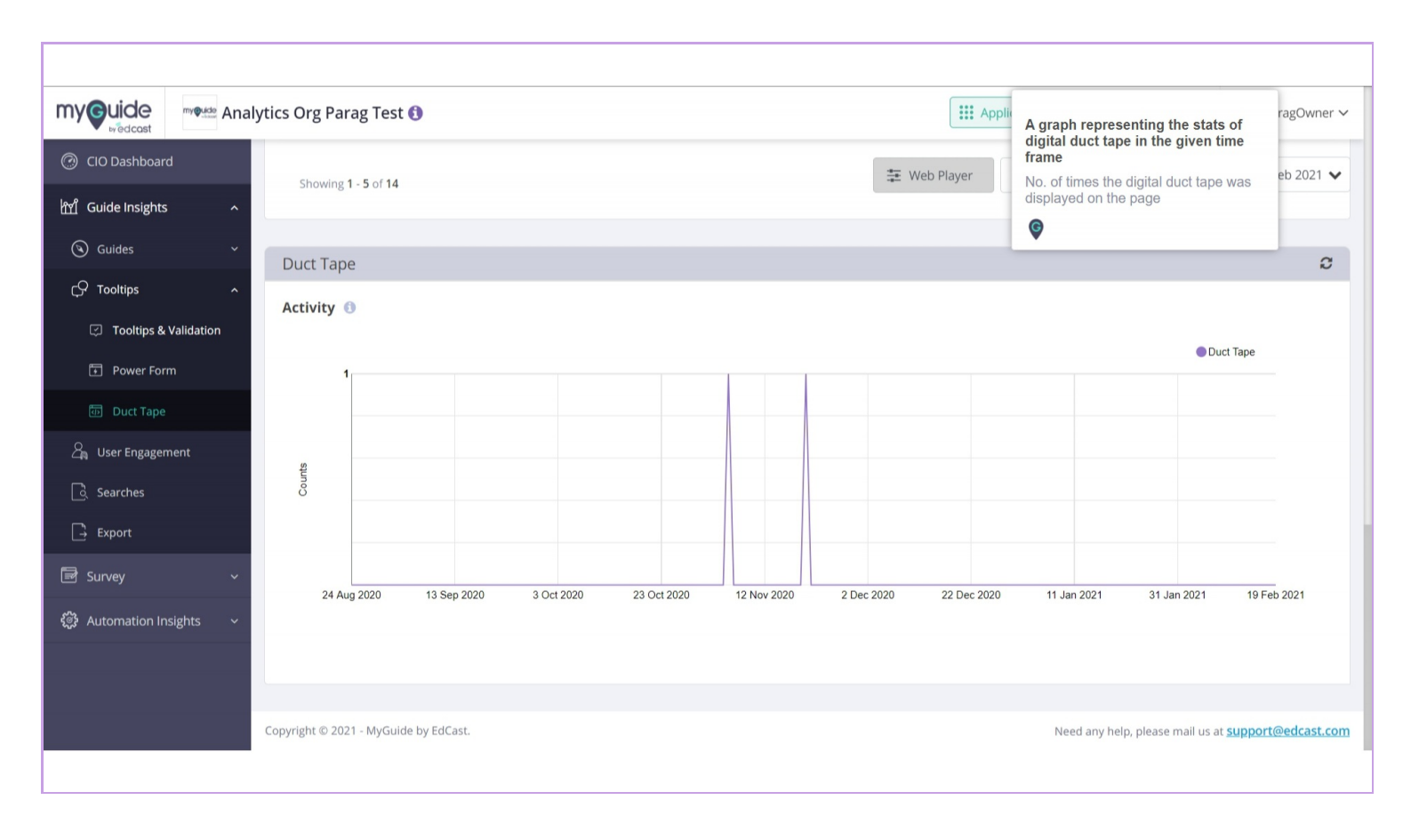

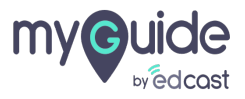

# Thank you

myguide.org

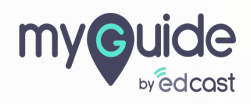